## Istruzioni per il cambio del Referente per i pagamenti e attivazione di un nuovo Partner Tecnologico su *pagoPA*.

Step 1

La Scuola invia una Pec con allegata la richiesta delle credenziali non nominali (primo accesso), per la sostituzione del Referente dei pagamenti (che potrà successivamente nominare, in aggiunta, un ulteriore *partner tecnologico*). La Pec va inviata a: <u>presidio@pec.pagopa.it</u>, con il seguente oggetto: **Richiesta credenziali di accesso per sostituzione Referente dei Pagamenti.** 

Nel corpo della email vanno riportati la PEC della Scuola e il codice IPA.

Il testo della richiesta è il seguente:

luogo, data

Spett. le **pagoPA S.p.A.** Via Liszt, 21 00144 – ROMA PEC: presidio@pec.pagopa.it

Oggetto: Richiesta di sostituzione Referente dei Pagamenti.

Spett. le pagoPA S.p.A.,

con riferimento all'oggetto, l'ente scrivente, ....., con sede in ....., via ....., codice fiscale ....., codice di iscrizione all'Indice delle Pubbliche Amministrazioni e dei gestori di pubblici servizi (I.P.A.) ...., nella persona del D.S.G.A., ...., richiede di accedere al sistema in oggetto (Portale delle Adesioni) al fine di cambiare il Referente dei Pagamenti e di nominare un ulteriore partner tecnologico.

Indirizzo PEC: .....

Cordiali saluti

Il Dirigente Scolastico

Firma autografa apposta sull'originale cartaceo e sostituita dall'indicazione a stampa del nominativo del soggetto responsabile ex art. 3, c.2, D.Lgs. 39/1993 In risposta, pagoPA invierà una Pec con le credenziali non nominali (di primo accesso).

Step 2

La Scuola, ricevute le credenziali non nominali (di primo accesso), potrà accedere al Portale delle Adesioni (<u>https://portal.pagopa.gov.it/pda-fa-portal/login</u>) e qui compilerà l'apposito form previsto, inserendo i dati anagrafici e di recapito del *Referente dei pagamenti*.

*Il Portale delle Adesioni* (dalla casella <u>portalepagopa@pcert.agid.gov.it</u>) invierà una Pec con le credenziali nominative (definitive) del Referente; la trasmissione è quasi immediata (al massimo entro un paio di giorni - occorre controllare periodicamente la Pec della Scuola e la casella email del Referente).

| Presidenza del Consiglio dei Ministri                                                                                |                              |
|----------------------------------------------------------------------------------------------------|------------------------------|
| Portale Delle Adesioni                                                                                               |                              |
| Buongiorno                                                                                                    |                              |
| l'Ente Creditore Istituto di Istruzione Superiore<br>Referente dei Pagamenti per il sistema pagoPA.                  | ti ha nominato               |
| Il Portale delle Adesioni pagoPA ti ha assegnato le seguenti credenziali di ac                                       | cesso:                       |
| Username :      Password :                                                                                           |                              |
| Accedi al Portale delle Adesioni al seguente indirizzo portal pagopa.gov it/pd                                       | a-portal/admin/login         |
| La nomina ricevuta ti delega ad eseguire sul Portale delle Adesioni le seguer                                        | nti attività:                |
| <ul> <li>indicare, modificare ed eventualmente cancellare i dati bancari nec<br/>operazioni di pagamento;</li> </ul> | essari per l'accredito delle |

## Step 3

Il Referente, ricevute le credenziali nominali definitive, accederà a <u>https://portal.pagopa.gov.it</u> /pda-portal/admin/login (al primo accesso è richiesto il cambio della password) e completerà il processo di adesione, tramite il menù Adesioni.

| isualizza <sub>10</sub> v elementi                                 |    |                     |            |                | Cerca:         |          |
|--------------------------------------------------------------------|----|---------------------|------------|----------------|----------------|----------|
| Denominazione Ente                                                 | 11 | Codice fiscale Ente | Codice IPA | Stato Adesione | Tipologia      | Azione   |
| Collegio Geometri e Geometri Laureati della<br>Provincia di Modena |    | 80011950369         | cggimo     | Rifiutata      | Nuova Adesione | <b>1</b> |

Tramite il pulsante **v** potrà accedere alla funzione di compilazione, tramite un apposito *form* (si devono indicare cognome e nome del Dirigente Scolastico e qualifica del Referente).

Occorre poi scaricare il documento, e lo si può fare cliccando sull'apposito pulsante 2; è richiesto l'inserimento di un codice OTP (*One Time Password*) che, contestualmente, viene trasmesso alla casella di posta elettronica.

Il documento va firmato digitalmente dal Rappresentante legale/Dirigente Scolastico; infine, dovrà essere caricata nel portale attraverso l'apposita funzione di upload <sup>1</sup>.

AGID, completato positivamente il processo di Adesione, abiliterà, nel menù a sinistra, la voce per la gestione degli *Enti Creditori*. Tramite questa funzione si potrà accedere alla gestione dei dati della scuola (Ente Creditore), cliccando sul pulsante a destra (2).

## Step 4

Dalla funzione di gestione del dettaglio *Ente Creditore*, il Referente dei pagamenti potrà, tramite la funzionalità *aggiungi connessione*, nominare un nuovo *Partner tecnologico* (occorre scegliere la tipologia di *connessione intermediata*, il partner *Argo Software* e selezionare i modelli di pagamento *Modello1/Modello3* (*che identificano, rispettivamente, la possibilità di avviare un pagamento immediato e richiedere la predisposizione di un Avviso*).

|   | Agglungi Connessione                |                                     |     |
|---|-------------------------------------|-------------------------------------|-----|
|   | Tipologia di Connessione *          |                                     |     |
|   | Diretta<br>Intermediata             |                                     |     |
|   | Denominazione Intermediario/Partner | Desummeanable Infermediatio/Partner |     |
| 1 | Argo Software                       |                                     |     |
|   | Modelli di pagamento:<br>Modello 1  |                                     |     |
| 0 |                                     |                                     |     |
|   | Modello 2                           |                                     |     |
| > | Modello 3                           |                                     |     |
|   | Modella 4                           |                                     |     |
|   | Sefezionare almeno un madello       |                                     |     |
|   | - Annula                            |                                     | 15a |

A questo punto, manca solo un passaggio, che è quello dell'attivazione degli IBAN. Tale operazione, però, può essere fatta solo dopo che il *Partner tecnologico* avrà avviato la connessione in esercizio.

Occorrerà, quindi, procedere come segue:

- Nel programma Alunni occorre compilare la tabella relativa ai Servizi di Pagamento, tramite un'apposita voce che verrà abilitata alla menù *Tabelle/Generiche della scuola*; una volta terminata l'operazione ci occuperemo noi di completare la fase di censimento dei servizi di pagamento;
- Ricevuta, infine, la conferma di attivazione dei servizi, non rimane che attivare gli IBAN e disporre i pagamenti.